# progresar

Instructivo de inscripción Nivel Superior

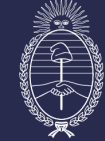

Ministerio de Capital Humano República Argentina

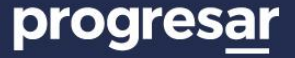

#### 1. Ingresá en <u>www.argentina.gob.ar/progresar</u>

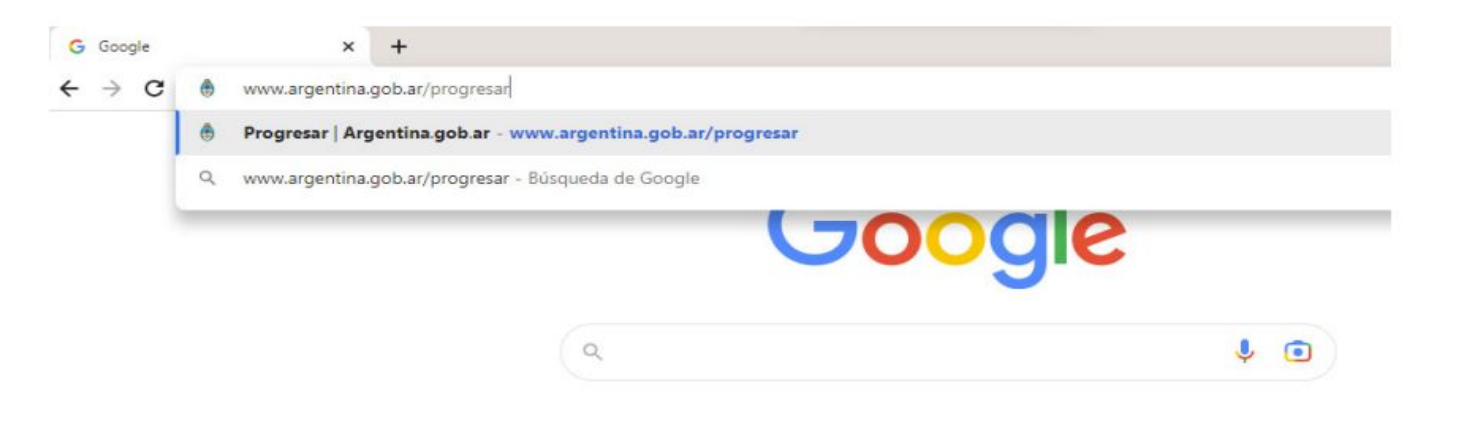

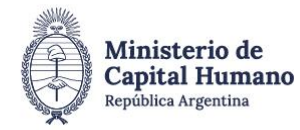

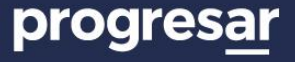

2. Hacé clic en Progresar Superior de la sección Ingreso e inscripción por línea de beca. Esta acción te redireccionará al login de Mi Argentina.

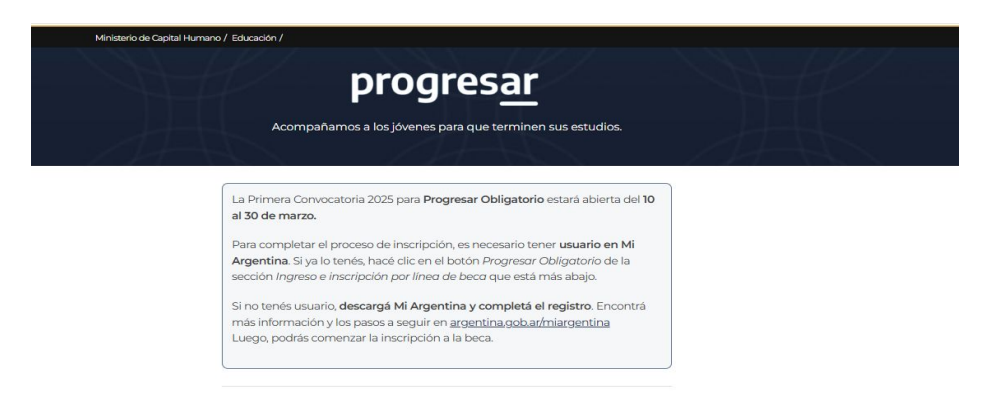

#### Ingreso e inscripción por línea de beca

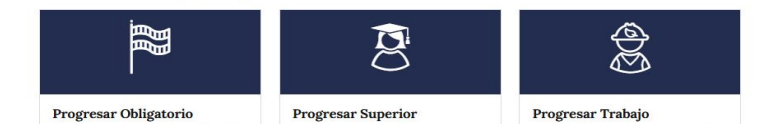

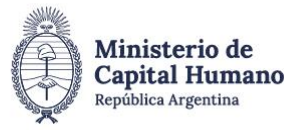

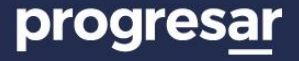

**3.** Ingresá tu CUIL y contraseña de Mi Argentina. Al entrar, se autocompletarán los datos personales.

| r                        | niArgentina |            |  |
|--------------------------|-------------|------------|--|
| Ingresá a tu c           | uenta       |            |  |
| CUIL                     |             |            |  |
| Contraseña               |             |            |  |
|                          |             | $\bigcirc$ |  |
| ¿Olvidaste tu contraseña | 12          |            |  |
| ¿No tenés cue            | enta?       |            |  |
| Creá tu cuenta           | )           |            |  |

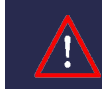

Ya no será necesario usar tu usuario y contraseña de Progresar. A partir de ahora, las credenciales de acceso serán las de Mi Argentina.

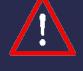

Si olvidaste la contraseña de Mi Argentina, podés ingresar a Mesa de ayuda a través de: <u>argentina.gob.ar/miargentina/mesadeayuda</u>

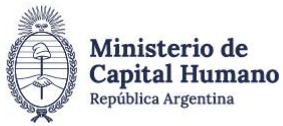

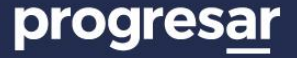

#### **4.** Leé con atención los pasos que encontrarás en la **pantalla de inicio**.

🕈 Inicio 💄 1. Datos personales 🗐 2. Encuesta 🧭 3. Datos académicos 🗐 Estado de tu solicitud 🖷 Mensajes 🕚 Cerrar sesión

¡Te damos la bienvenida

La inscripción a Progresar es online y se realiza de manera personal, libre y gratuita a través de este único formulario. Seguí estos pasos:

1 En Datos personales, tu información se va a autocompletar con los datos registrados en Mi Argentina.

2 Al final de esa sección, deberás informar un número de CBU (cuenta bancaria) o CVU (billetera virtual) a tu nombre para la ejecución del pago.

3 En Encuesta, hacé clic en el botón Encuesta, respondé las preguntas y cliqueá Finalizar.

4 En Datos académicos, completá el formulario y hacé clic en Guardar datos académicos.

5 Por último, hacé clic en el botón Enviar formulario.

Tu solicitud estará completa una vez que termines estos pasos y envíes el formulario.

\*No olvides ingresar a la ANSES para verificar que tus datos personales y los de tu grupo familiar estén actualizados.

\*La información proporcionada en el formulario de inscripción tiene carácter de declaración jurada y la falsedad de los datos vertidos en ella tendrá como consecuencia la imposibilidad de inscribirte a la beca.

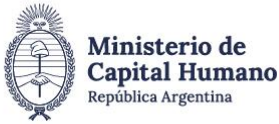

# progres<u>ar</u>

5. Tu datos personales se autocompletarán con los que ya están registrados en Mi Argentina. Llená el resto de los campos y hacé clic en Actualizar datos.

| Inicio 1. 1.Datos personales 2. Encuesta 3. Datos académicos El Estado o                             | de tu solicitud 🔎 Mensajes 🔿 Cerrar sesión                                         |             |                  |                                   |
|----------------------------------------------------------------------------------------------------|------------------------------------------------------------------------------------|-------------|------------------|-----------------------------------|
| Apellido                                                                                             | Nombre completo                                                                    |             |                  | El CBU (cuenta                    |
| Fecha de nacimiento 18 V 3 V 1993 V                                                                  | Sexo / Género (según DNI) Femenino Y País de nacimiento                            | Argentina 🗸 |                  | bancaria) o                       |
| Calle/Pasaje                                                                                         | Nro/Casilla                                                                        | Piso        | Dpto             | CVU (billetera<br>virtual) debe   |
| Provincia                                                                                            | Departamento .                                                                     | Localidad   | ~                | estar a nombre                    |
| Código postal                                                                                        | Correo electrónico                                                                 |             |                  | del postulante                    |
| Teléfono celular +54                                                                                 | Teléfono fijo +54 111111111                                                        |             |                  | de la beca para                   |
| CBU/CVU                                                                                              |                                                                                    |             |                  | posibilitar la<br>ejecución de la |
| ¿Pertenecés a uno de los siguientes grupos priorizados? Ninguna                                      | ~                                                                                  |             |                  | beca.                             |
| $_{\dot{\ell}}$ Estudiás en contexto de encierro? (Art. 55 a 59, Ley 26206 de Educación Nacional) No | ~                                                                                  |             |                  |                                   |
| La información y/o datos aquí vertidos tienen carácter de declaración jurada. La falsedad d          | e los mismos tendrá como consecuencia la imposibilidad de otorgamiento de la beca. |             |                  |                                   |
|                                                                                                    |                                                                                    |             | Actualizar datos |                                   |

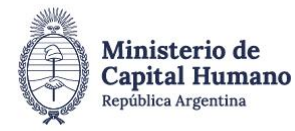

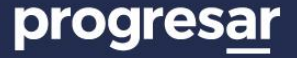

Completar Encuesta

#### **6.** Luego, completá la **encuesta**.

🟫 Inicio 👤 1. Datos personales 🗐 2. Encuesta 🧭 3. Datos académicos 🗐 Estado de tu solicitud 📮 Mensajes 😃 Cerrar sesión

¡Hola! Desde la Secretaría de Educación estamos relevando información sobre la Comunidad Progresar. Por eso, antes de solicitar la beca, te pedimos que respondas algunas preguntas. Las respuestas nos ayudan a mejorar la experiencia del becario y fortalecer el acompañamiento durante su trayectoria educativa.

¡Gracias por tu colaboración!

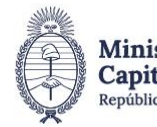

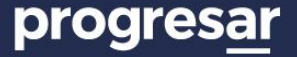

### 7 a. Seleccioná la línea de beca a la que te querés postular

🕈 Inicio 💄 1.Datos personales 🧭 2.Encuesta 🧭 3.Datos académicos 🔳 Estado de tu solicitud 📕 Mensajes Ů Cerrar sesión

### Ingresá a la línea de beca que querés solicitar.

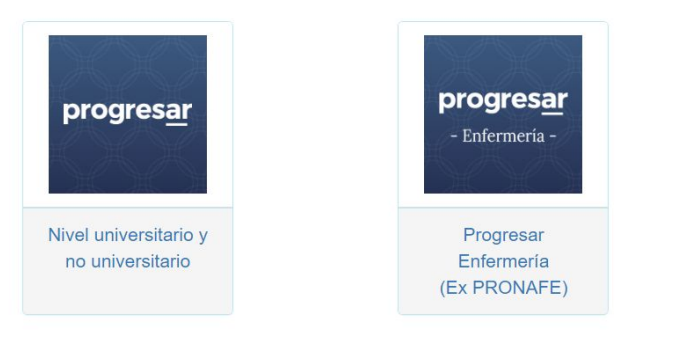

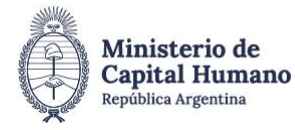

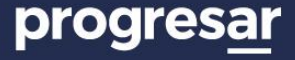

#### 7 b. Completá los datos académicos y finalizá la inscripción.

| Institución Se | eleccioná tu institución |                                     | ~ U | nidad académica | Seleccioná la unidad académica | ~ |
|----------------|--------------------------|-------------------------------------|-----|-----------------|--------------------------------|---|
| Carrera Sel    | leccioná la carrera      |                                     |     |                 | v                              |   |
| Año de ingreso | a la institución 2025 V  | Materias aprobadas en el último año | 0   | ~               |                                |   |
| Cantidad de ma | aterias aprobadas TOTAL. | ~                                   |     |                 |                                |   |

La solicitud solo se completará cuando hayas realizado todos los pasos indicados y hagas clic en **Finalizar formulario**. No olvides **descargar el comprobante** al terminar el proceso.

## <u>!</u>

Recordá que la información proporcionada en el formulario de inscripción tiene carácter de **declaración jurada**.

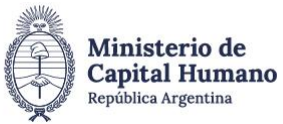

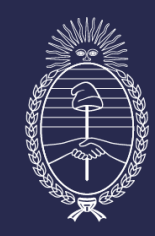

# Ministerio de Capital Humano República Argentina